## handshake How to Apply for Work Study Positions

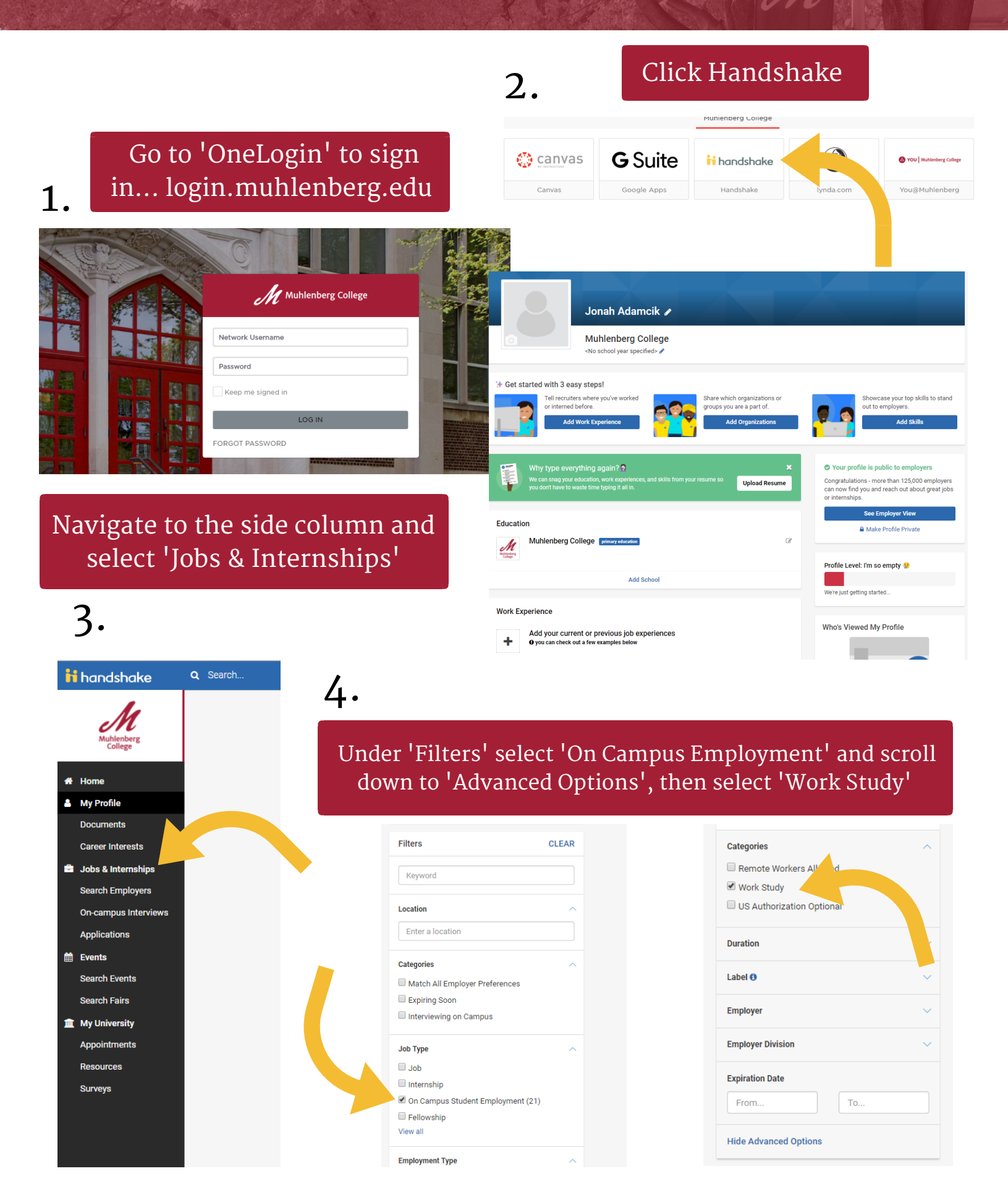

You will then be able to view all available work study positions. Select those that interest you to begin the application process

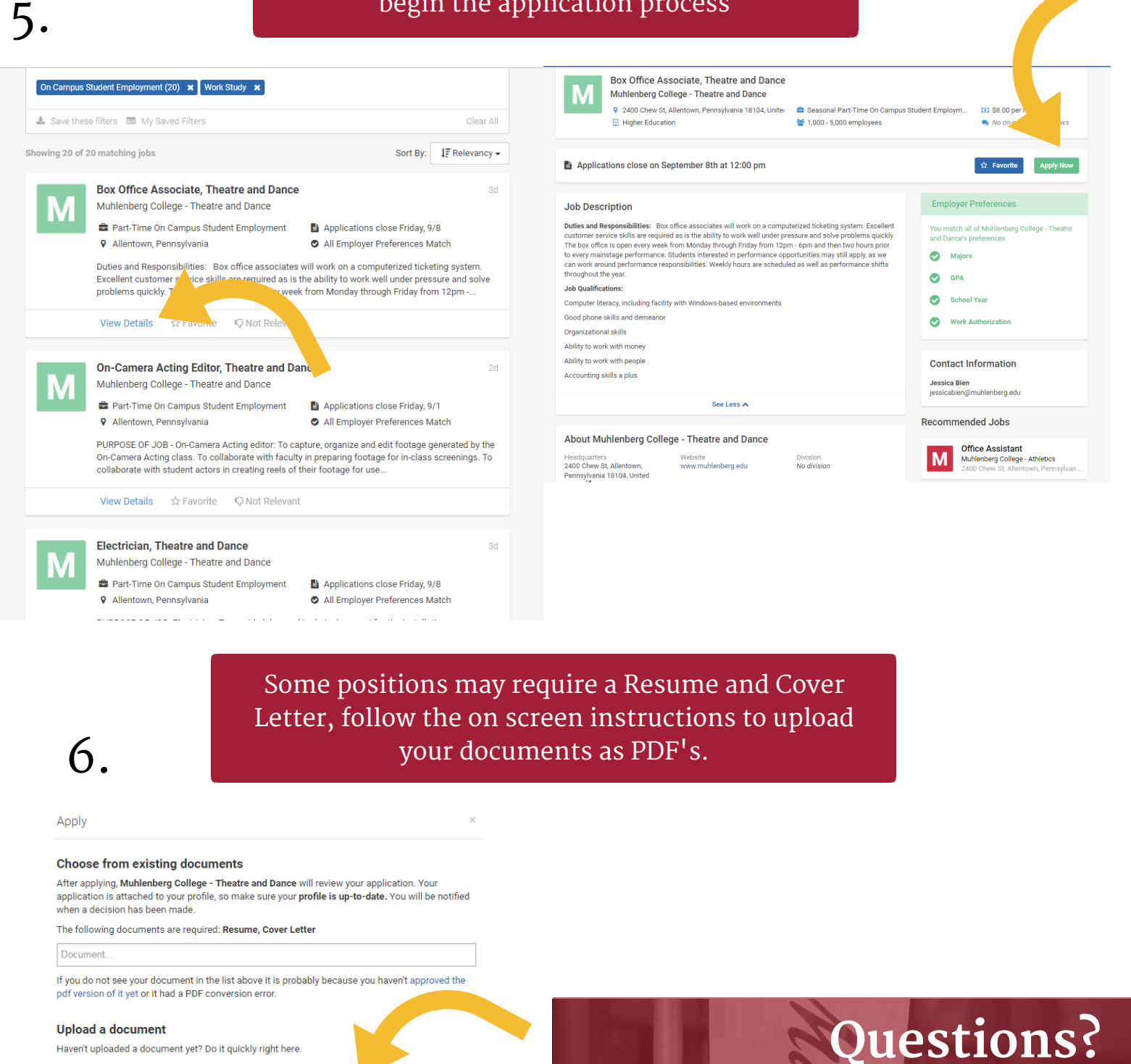

Document type

Resume

Upload

File Choose File

document library.

Files uploaded here must be a PDF. To upload other document types please use your

## Muhlenberg College Career Center

Lower Level, Seegers Student Union 484-664-3170 careers@muhlenberg.edu www.muhlenberg.edu/careercenter